#### INSTALACIÓN DEL SOFTWARE NECESARIO PARA EL DESARROLLO DE LA ASIGNATURA

#### DESARROLLO DE SERVICIOS REST JERSEY Y CLIENTES JQUERY

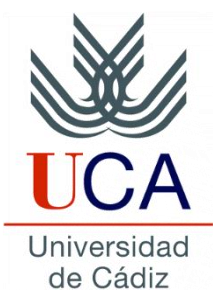

Guadalupe Ortiz Bellot Departamento de Ingeniería Informática

#### INSTALACIÓN DEL SOFTWARE Contenido

- Notas sobre la instalación
- Instalación bajo Windows
- Instalación bajo Linux

#### INSTALACIÓN DEL SOFTWARE Contenido

- Notas sobre la instalación
- Instalación bajo Windows
- Instalación bajo Linux

### **INSTALACIÓN DEL SOFTWARE** Notas sobre la instalación (i)

- Existen diversas alternativas de software para creación de servicios Rest, así como el propio software recomendado en la asignatura se puede usar tanto en Windows como en Linux como en Mac con las correspondientes máquinas virtuales.
- Quienes estés habituados a la instalación de Java, Eclipse y Tomcat posiblemente no necesiten leer estas instrucciones. En caso contrario es recommendable leerlas antes de la instalación.

#### **INSTALACIÓN DEL SOFTWARE** Notas sobre la instalación (ii)

- Si se tiene un sistema operativo de 64 bits, lo recomendable es instalar el jdk de 64 bits y el Eclipse de 64 bits.
- Si se tiene un sistema operativo de 32 bits instalar el jdk de 32 bits y el Eclipse de 32 bits.
- Si al intentar arrancar Eclipse por primera vez se obtiene un error indicando "Failed to load the JNI shared library", quiere decir que no se han seguido las instrucciones anteriores adecuadamente.
- Recomendaciones previas a la instalación
  - Sobre la instalación de Tomcat y Eclipse: Es preferible que la ruta de acceso sea corta y sin espacios ni símbolos especiales.
  - Crear en el directorio raiz de tu disco duro una carpeta llamada, por ejemplo, Development.
  - Crear dentro de la carpeta Development una carpeta con el nombre de la edición de Eclipse J2EE a instalar (EclipsexxxJ2EE), por si tienes o vas a tener varios Eclipses instalados.
  - Descomprimir Eclipse en la carpeta EclipsexxxJ2EE.

#### **INSTALACIÓN DEL SOFTWARE** Notas sobre la instalación (iii)

- Recomendaciones posteriores a la instalación
  - Sobre el workspace:
    - Crear dentro de la carpeta Development una carpeta Ilamada Workspaces
    - Crear dentro de la carpeta Workspace una carpeta llamada Ws\_EclipsexxxJ2EE
  - Sobre el ejecutable de Eclipse
    - Crear un acceso directo al ejecutable del Eclipse que acabas de instalar y ponerlo en el escritorio. Renombrar el acceso directo como EclipsexxxJ2EE
    - La primera vez que se arranque Eclipse seleccionar la carpeta WS\_EclipsexxxJ2EE como carpeta por defecto del workspace

#### INSTALACIÓN DEL SOFTWARE Contenido

- Notas sobre la instalación
- Instalación bajo Windows
  - Descargas e instalaciones
  - Instalación del JDK
  - Instalación de Apache Tomcat
  - Instalación de cliente Rest
  - Librerías Jersey y Jackson Y jQuery
- Instalación bajo Linux

#### **INSTALACIÓN DEL SOFTWARE** Windows. Descargas e instalaciones

- Descargar e instalar la última versión del Java SE Development Kit 8 (ver transparencias 10 a 14)
- Descargar la última versión de Eclipse for Java EE Developers y descomprimir en la carpeta Development/EclipsexxxJ2EE.
- Descargar la última versión de Apache Tomcat → Binnary Distribution → core (zip) y descomprimir en la carpeta Development

## **INSTALACIÓN DEL SOFTWARE** Windows. Descargas e instalaciones

- Nota:
- Las imágenes de las próximas secciones no se tienen por qué corresponder con las versiones indicadas para su instalación, pero los pasos a seguir son los mismos independientemente de la versión.

# **INSTALACIÓN DEL SOFTWARE** Windows. Instalación del JDK (i)

| 🗒 🛛 Java SE Development Kit 8 Update 25 (64                                                                                            | -bit) - Custom Setup 🛛 🗙                                                                                                    | 🗒 Java SE Development Kit 8 Update 25 (64-bit) - Progress 🗧 | - 🗆 🗙  |
|----------------------------------------------------------------------------------------------------|----------------------------------------------------------------------------------------------------|-------------------------------------------------------------|--------|
| 🖉 Java <sup>.</sup>                                                                                                    | ORACLE                                                                                                    | الله الله الله الله الله الله الله الله                     | ORACLE |
| Select optional features to install from the list below. You can d<br>installation by using the Add/Remove Programs utility in the Con | nange your choice of features after<br>trol Panel                                                                                                    | Status:                                                     |        |
| Development Tools<br>Source Code<br>Public JRE                                                                                         | Feature Description<br>Java SE Development Kit 8<br>Update 25 (64-bit), including the<br>JavaFX SDK, a private JRE, and<br>the Java Mission Control tools<br>suite. This will require 180MB on<br>your hard drive. |                                                             |        |
| Install to:<br>C:\Java\jdk1.8.0_25\                                                                                                    | Change                                                                                                    |                                                             |        |
| < Back                                                                                                    | Next > Cancel                                                                                                    |                                                             |        |

 En primer lugar instalamos Java JDK, no hay más que seguir las instrucciones que se muestran al clicar en el ejecutable. Se puede dejar el directorio de instalación por defecto (en Windows 64 bits por defecto se instala en C:\Program Files\Java).

# **INSTALACIÓN DEL SOFTWARE** Windows. Instalación del JDK (ii)

|                                                                                                    |                                                                                                    |     |                               | x |
|----------------------------------------------------------------------------------------------------|----------------------------------------------------------------------------------------------------|-----|-------------------------------|---|
| Panel de control                                                                                                    | Todos los elementos de Panel de control      Sistema                                                                                                    | • 4 | Buscar en el Panel de control | ٩ |
| Ventana principal del Panel de<br>control<br>Administrador de dispositivos<br>Configuración de Acceso<br>remoto<br>Protección del sistema<br>Configuración avanzada del<br>sistema | Ver información básica acerca del equipo<br>Edición de Windows<br>Windows 7 Professional<br>Copyright © 2009 Microsoft Corporation. Reservados todos los derechos.<br>Service Pack 1<br>Obtener más características con una nueva edición de Windows 7 |     |                               |   |

 A continuación actualizaremos el path con el bin de jdk. Para lo que pulsaremos con el Windows -> botón derecho sobre Equipo y entraremos en Propiedades. A continuación pinchamos sobre la pestaña "Configuración avanzada del sistema".

#### **INSTALACIÓN DEL SOFTWARE** Windows. Instalación del JDK (iii)

| Propiedades del sistema                                   | ×                                       | V | ariables de entorno   |                                        | x     |
|-----------------------------------------------------------|-----------------------------------------|---|-----------------------|----------------------------------------|-------|
| Nombre de equipo<br>Opciones avanzadas Protección         | Hardware<br>n del sistema Acceso remoto |   | Variables de usuario  | para Lupita                            |       |
| Para realizar la mayoría de estos cambio                  | os, inicie sesión como administrador.   |   | Variable              | Valor                                  | *     |
| Rendimiento                                               |                                         |   | JD2_HOME              | C:\Users\Lupita\AppData\Local\JDownl   | E     |
| Efectos visuales, programación del pro<br>memoria virtual | cesador, uso de memoria y               |   | PATH<br>TEMP          | C:\Program Files (x86)\IDM Computer S  |       |
|                                                           | Configuración                           |   |                       | %USERPROFILE % (AppData (Local (Temp   |       |
| Perfiles de usuario                                       |                                         |   |                       | Nueva Editar Elimina                   | ar    |
| Configuración del escritorio correspond                   | liente al inicio de sesión              |   |                       |                                        |       |
|                                                           |                                         |   | Variables del sistema |                                        |       |
|                                                           | Configuración                           |   | Variable              | Valor                                  | *     |
| Inicio y recuperación                                     |                                         |   | NUMBER_OF_P           | 4                                      |       |
| Inicio del sistema, errores del sistema e                 | información de depuración               |   |                       | Madana MT                              |       |
|                                                           | Configuración                           |   | Path                  | C:\Program Files\Common Files\Microsof |       |
|                                                           | Variables de entorno                    |   |                       | Nueva Editar Elimin                    | ar    |
| Асер                                                      | tar Cancelar Aplicar                    |   |                       | Aceptar Can                            | celar |

- Clicamos en "Variables de entorno..."
- Dentro de variables del sistema (no de usuario) buscamos Path y seleccionamos "Editar...".

# **INSTALACIÓN DEL SOFTWARE** Windows. Instalación del JDK (iv)

| ema 📃 📉                                    |
|--------------------------------------------|
| Path                                       |
| C:\Program Files\Java\jdk1.8.0_101\bin;C:' |
| Aceptar                                    |
|                                            |

- Añadimos al principio del valor de la variable el directorio donde se encuentra el bin de jdk seguido de ; (en mi caso C:\Program Files\Java\jdk1.8.0\_101\bin).
- OJO, la ruta exacta depende de la versión instalada y el directorio de instalación elegido.
- OJO, no confundir con la ruta del JRE.
- Clicamos en Aceptar

| Variable                                                                 | Valor                                                                                                    |
|--------------------------------------------------------------------------|----------------------------------------------------------------------------------------------------|
| JD2_HOME                                                                 | C:\Users\Lupita\AppData\Local\JDownl                                                                                                    |
| PATH                                                                     | C:\Program Files (x86)\IDM Computer S                                                                                                    |
| TEMP                                                                     | %USERPROFILE%\AppData\Local\Temp                                                                                                    |
| TMP                                                                      | %USERPROFILE%\AppData\Local\Temp                                                                                                    |
| ariables del sistema                                                     | Nueva Editar Eliminar                                                                                                    |
| ariables del sistema<br>Variable                                         | Nueva Editar Eliminar                                                                                                    |
| ariables del sistema<br>Variable<br>NUMBER_OF_P                          | Nueva     Editar     Eliminar       Valor     4     1                                                                                                    |
| ariables del sistema<br>Variable<br>NUMBER_OF_P<br>OS                    | Nueva     Editar     Eliminar       Valor     4     [       Windows_NT     [                                                                                               |
| ariables del sistema<br>Variable<br>NUMBER_OF_P<br>OS<br>Path            | Nueva     Editar     Eliminar       Valor     4     [       4     [     [       Windows_NT     C:\Program Files\Java\jdk1.8.0_101\bin                                      |
| ariables del sistema<br>Variable<br>NUMBER_OF_P<br>OS<br>Path<br>PATHEXT | Nueva     Editar     Eliminar       Valor     4       4     4       Windows_NT     5       C:\Program Files\Java\jdk1.8.0_101\bin       .COM;.EXE;.BAT;.CMD;.VBS;.VBE;.JS; |

#### **INSTALACIÓN DEL SOFTWARE** Windows. Instalación del JDK (v)

| Nueva variable del sister                       | ma 🗾 🔀 🔀         |
|-------------------------------------------------|------------------|
| Nombre de la variable:<br>Valor de la variable: |                  |
|                                                 | Aceptar Cancelar |

- Actualizaremos el JAVA\_HOME:
- En las variables del sistema buscamos si hay alguna variable que se llame JAVA\_HOME, si la hay la editamos y sustituimos la ruta por la de donde hemos instalado la última versión del jdk sin el bin (en mi caso C:\Program Files\Java\jdk1.8.0\_101).

| Variable                                                                          | Valor                                                                                                    |
|-----------------------------------------------------------------------------------|----------------------------------------------------------------------------------------------------|
| JD2_HOME                                                                          | C:\Users\Lupita\AppData\Local\JDownl                                                                                          |
| PATH                                                                              | C:\Program Files (x86)\IDM Computer S                                                                                         |
| TEMP                                                                              | %USERPROFILE%\AppData\Local\Temp                                                                                              |
| TMP                                                                               | %USERPROFILE% (AppData (Local \1 emp                                                                                          |
|                                                                                   | Nueva Editar Eliminar                                                                                                    |
|                                                                                   |                                                                                                    |
|                                                                                   |                                                                                                    |
| ariables del siste                                                                | ma                                                                                                    |
| ariables del siste<br>Variable                                                    | ema<br>Valor                                                                                                    |
| ariables del siste<br>Variable<br>ComSpec                                         | ma<br>Valor<br>C:\windows\system32\cmd.exe                                                                                    |
| ariables del siste<br>Variable<br>ComSpec<br>FP_NO_HOST_(                         | ema<br>Valor<br>C:\windows\system32\cmd.exe<br>C NO                                                                           |
| ariables del siste<br>Variable<br>ComSpec<br>FP_NO_HOST_(<br>JAVA_HOME            | ema<br>Valor<br>C:\windows\system32\cmd.exe<br>C NO<br>C:\Program Files\Java\jdk1.8.0_101                                     |
| ariables del siste<br>Variable<br>ComSpec<br>FP_NO_HOST_(<br>JAVA_HOME<br>M2_HOME | ma<br>Valor<br>C:\windows\system32\cmd.exe<br>C NO<br>C:\Program Files\Java\jdk1.8.0_101<br>C:\Pevelopment\apache-maven-3.3.9 |

- Si no existe clicamos en Nueva, en nombre ponemos JAVA\_HOME y en valor de la variable la ruta previamente mencionada (en mi caso C:\Program Files\Java\jdk1.8.0\_101)
- OJO, la ruta exacta depende de la versión instalada y el directorio de instalación elegido. OJO, no confundir con la ruta del JRE.

#### **INSTALACIÓN DEL SOFTWARE** Windows. Instalación de Apache Tomcat (i)

MUY IMPORTANTE: SI SE USA EL ZIP SOLO HAY QUE DESCOMPRIMIR (ver transparencia 8). Si deseas usar el ejecutable en vez del zip, sigue las transparencias 15 a 18, si no sáltatelas.

A continuación instalamos Tomcat, lo haremos sobre el directorio que anteriormente recomendamos: C:\Development\tomcat.

| <b>X</b>                            | Apache Tomcat Setup 🛛 – 🗖 🗙                                                                                                    | 🛛 🛛 🗛 Apache Tomcat Setup 🚽 🗖 🗙                                                                                                    |
|-------------------------------------|----------------------------------------------------------------------------------------------------|----------------------------------------------------------------------------------------------------|
| ·org                                | Welcome to the Apache Tomcat<br>Setup Wizard                                                                                                    | License Agreement<br>Please review the license terms before installing Apache Tomcat.                                                                                                    |
| Jache                               | This wizard will guide you through the installation of Apache<br>Tomcat.                                                                                                    | Press Page Down to see the rest of the agreement.                                                                                                    |
| http://tomcat.ap<br>Apache Tomcat 8 | It is recommended that you close all other applications<br>before starting Setup. This will make it possible to update<br>relevant system files without having to reboot your<br>computer.<br>Click Next to continue. | Apache License<br>Version 2.0, January 2004<br><u>http://www.apache.org/licenses/</u><br>TERMS AND CONDITIONS FOR USE, REPRODUCTION, AND DISTRIBUTION<br>1. Definitions.<br>"License" shall mean the terms and conditions for use, reproduction,<br>and distribution as defined by Sections 1 through 9 of this document. |
|                                     | Next > Cancel                                                                                                    | Nullsoft Install System v2.46 <b>Source</b> < Back                                                                                                    |

#### INSTALACIÓN DEL SOFTWARE Windows. Instalación de Apache Tomcat (ii)

| Apache Tomcat Setup                                                                                                    | – 🗆 🔀 🛛 Apache Tomo                                                                                                    | at Setup: Con      | figuration Options -                            |        |
|----------------------------------------------------------------------------------------------------|----------------------------------------------------------------------------------------------------|--------------------|-------------------------------------------------|--------|
| Choose Components<br>Choose which features of Apache Tomcat you want to install.                                                                                                    | Configuration<br>Tomcat basic configuration                                                                                                    |                    | The second second                               |        |
| Check the components you want to install and uncheck the components you install. Click Next to continue.  Select the type of install:  Or, select the optional components you wish to install:  Normal | don't want to     Server Shutdown Port       on     HTTP/1.1 Connector Port       your mouse     AJP/1.3 Connector Port       your mouse     Windows Service Name       Create shortcuts for all use     Tomcat Administrator Login       (optional)     Context | ers<br>n User Name | \$005         8080         8009         Tomcat8 |        |
| Space required: 11.2MB                                                                                                    |                                                                                                    | Password<br>Roles  | manager-gui                                     |        |
| Nullsoft Install System V2.46    Key Stack Next >                                                                                                    | Cancel         Nullsoft Install System v2.46                                                                                                    |                    | < Back Next >                                   | Cancel |

• Seguimos los pasos por defecto.

#### **INSTALACIÓN DEL SOFTWARE** Windows. Instalación de Apache Tomcat (iii)

| 💌 Apache Tomcat Setup: Java Virtual Machine path selecti 😑 🔍                   | 🛛 Apache Tomcat Setup – 🗆 🗙                                                                                                    |
|--------------------------------------------------------------------------------|----------------------------------------------------------------------------------------------------|
| Java Virtual Machine<br>Java Virtual Machine path selection.                   | Choose Install Location<br>Choose the folder in which to install Apache Tomcat.                                                                                                |
| Please select the path of a Java SE 6.0 or later JRE installed on your system. | Setup will install Apache Tomcat in the following folder. To install in a different folder, dick<br>Browse and select another folder. Click Install to start the installation. |
| ב:\Java\jdk1.8.0_25\jre                                                        | Destination Folder C:\Development\tomcat Browse                                                                                                    |
| Nullsoft Install System v2,46                                                  | Space required: 11.2MB<br>Space available: 306.6GB<br>Nullsoft Install System v2.46                                                                                            |

 Seleccionamos el directorio donde hemos instalado anteriormente Java y el directorio donde vamos a instalar Tomcat.

#### INSTALACIÓN DEL SOFTWARE

#### Windows. Instalación de Apache Tomcat (iv)

| <b>×</b>                 | Apache Tomcat Setup – 🗆 🗙                                                                                                    |
|--------------------------|----------------------------------------------------------------------------------------------------|
| http://tomcat.apache.org | Completing the Apache Tomcat<br>Setup Wizard<br>Apache Tomcat has been installed on your computer.<br>Click Finish to dose this wizard.<br>Run Apache Tomcat<br>Show Readme |
|                          | < Back Finish Cancel                                                                                                    |

• Finalizamos la instalación de Tomcat.

#### **INSTALACIÓN DEL SOFTWARE** Windows. Instalación de Cliente Rest

- Existen diversos clientes Rest para Chrome o Firefox
- Se recomienda la instalación del cliente Postman (https://www.postman.com/product/api-client/).
- Se recomienda también darse de alta en Postman para poder guardar las configuraciones de las invocaciones a los servicios.

#### **INSTALACIÓN DEL SOFTWARE** Librerías Jersey y Jackson

- Descarga del campus virtual el archivo comprimido con las librerías Jersey y Jackson (se pueden también descargar en Internet las versiones más actuales de las librerías)
- Descomprímelo en una carpeta local para tenerlo listo a la hora de hacer las prácticas
- Descargar la última versión de la librería jQuery (<u>http://jquery.com/download/)</u>, descargar la opción "uncompressed/development"

#### INSTALACIÓN DEL SOFTWARE Contenido

- Notas sobre la instalación
- Instalación bajo Windows
- Instalación bajo Linux
  - Descargas e instalaciones
  - Instalación del JDK
  - Instalación de Apache Tomcat
  - Instalación de cliente Rest (Ver sección Windows, transparencia 19)
  - Librerías Jersey, Jackson y jQuery (Ver sección Windows, transparencia 20)

#### **INSTALACIÓN DEL SOFTWARE**

#### Linux. Descargas e instalaciones

- Descargar e instalar la última versión de Java SE Development Kit 8 (ver transparencias 23 a 26)
- Descargar la última versión de Eclipse Java EE Developers y descomprimir en la carpeta Development/EclipsexxxJ2EE.
- Descargar la última versión de Apache Tomcat → Binnary Distribution → .tar.gz. 8 (ver transparencias 27 a 29)
- En nuestro caso lo haremos utilizando todas las versiones de 64bits, pero de manera análoga se puede realizar sobre 32 bits.

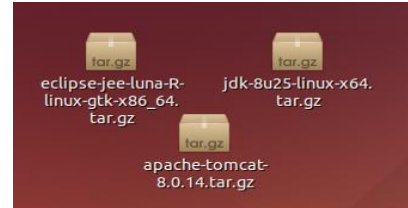

#### **INSTALACIÓN DEL SOFTWARE** Linux. Instalación del JDK (i)

| <     > ★ Carpeta personal Development java     jdk1.8.0_25     Q     ≡     ::::     |
|--------------------------------------------------------------------------------------|
| Lugares                                                                              |
| ⊘ Recientes                                                                          |
| na Carpeta personal bin db include jre                                               |
| Escritorio                                                                           |
| 🕹 Descargas 📄 📄 zip                                                                  |
| Documentos lib man COPYRIGHT javafx-src.zip                                          |
| D Imágenes                                                                           |
| dd Música                                                                            |
| Vídeos LICENSE README.html                                                           |
| W Papelera                                                                           |
| Dispositivos dani@dani-ubuntu:~\$ sudo cp -rf jdk1.8.0                               |
| Equipo     THIRDPARTYLICENS     THIRDPARTYLICENS     EPEADME tyt     EPEADME. LAVAEX |
| Red txt                                                                              |
| 🗗 Examinar red                                                                       |
| 🗏 jdk-8u25-linux 🔺                                                                   |
| 🖳 Conectar al servidor                                                               |
|                                                                                      |
|                                                                                      |
|                                                                                      |

 Descomprimimos JDK y mediante la terminal, utilizando sudo, lo copiamos en el directorio /usr/local/java/

### **INSTALACIÓN DEL SOFTWARE** Linux. Instalación del JDK (ii)

😣 🛑 🔲 dani@dani-ubuntu: ~

```
dani@dani-ubuntu:~$ sudo update-alternatives --install "/usr/bin/java" "java" "/
usr/local/java/jdk1.8.0_25/bin/java" 1
[sudo] password for dani:
dani@dani-ubuntu:~$ sudo update-alternatives --install "/usr/bin/javac" "javac"
"/usr/local/java/jdk1.8.0_25/bin/javac" 1
dani@dani-ubuntu:~$ sudo update-alternatives --install "/usr/bin/javaws" "javaws
" "/usr/local/java/jdk1.8.0_25/bin/javaws" 1
dani@dani-ubuntu:~$
dani@dani-ubuntu:~$
dani@dani-ubuntu:~$ sudo update-alternatives --set java /usr/local/java/jdk1.8.0
25/bin/iava
dani@dani-ubuntu:~$ sudo update-alternatives --set javac /usr/local/java/jdk1.8.
0 25/bin/javac
dani@dani-ubuntu:~$ sudo update-alternatives --set javaws /usr/local/java/jdk1.8
.0 25/bin/javaws
dani@dani-ubuntu:~$
```

 Indicamos donde está instalado Java JDK y cual debe ser la ruta por defecto con los comandos introducidos en la captura.

## **INSTALACIÓN DEL SOFTWARE** Linux. Instalación del JDK (iii)

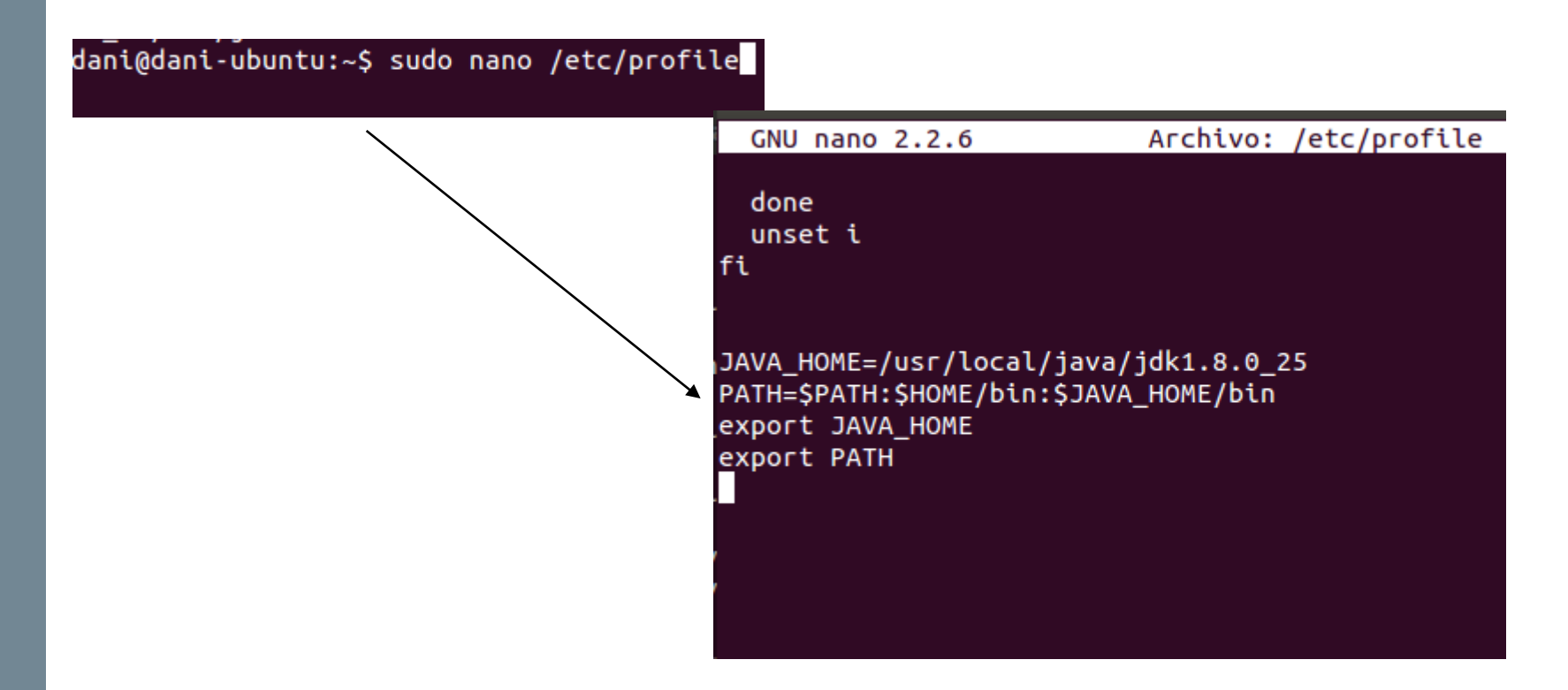

 Editamos el fichero /etc/profile para añadir el path de JAVA\_HOME al final del mismo.

# **INSTALACIÓN DEL SOFTWARE** Linux. Instalación del JDK (iv)

dani@dani-ubuntu:~\$ java -version java version "1.8.0\_25" Java(TM) SE Runtime Environment (build 1.8.0\_25-b17) Java HotSpot(TM) 64-Bit Server VM (build 25.25-b02, mixed mode) dani@dani-ubuntu:~\$

 Comprobamos que Java se ha instalado correctamente, introduciendo el comando java –versión.

#### **INSTALACIÓN DEL SOFTWARE** Linux. Instalación de Apache Tomcat (i)

| < >     ↑ Carpeta personal     Development     tomcat     Q     ≡ |  |
|-------------------------------------------------------------------|--|
| Lugares                                                           |  |
| ⊘ Recientes                                                       |  |
| ↑ Carpeta personal bin conf lib logs                              |  |
| Escritorio                                                        |  |
| 🔆 Descargas                                                       |  |
| Documentos temp webapps work LICENSE                              |  |
| D Imágenes                                                        |  |
| d Música con con thi                                              |  |
| Vídeos NOTICE RELEASE-NOTES RUNNING.txt                           |  |
| Dapelera                                                          |  |
| Dispositivos                                                      |  |
| C Equipo                                                          |  |
| Red                                                               |  |
| 🗗 Examinar red                                                    |  |
| 🔳 jdk-8u25-linux 🔺                                                |  |
| 🖳 Conectar al servidor                                            |  |
|                                                                   |  |
|                                                                   |  |

• A continuación descomprimimos TomCat 9 y lo inicializaremos y pararemos para comprobar que su funcionamiento sea el correcto.

# INSTALACIÓN DEL SOFTWARE

#### Linux. Instalación de Apache Tomcat (ii)

dani@dani-ubuntu:~/Development/tomcat/bin\$ sh startup.sh
Using CATALINA\_BASE: /home/dani/Development/tomcat
Using CATALINA\_HOME: /home/dani/Development/tomcat/temp
Using JRE\_HOME: /usr
Using CLASSPATH: /home/dani/Development/tomcat/bin/bootstrap.jar:/home/dan
i/Development/tomcat/bin/tomcat-juli.jar
Tomcat started.
dani@dani-ubuntu:~/Development/tomcat/bin\$

#### dani@dani-ubuntu:~\$ ps -ef | grep java

dani 3672 3670 3 oct22 ? 00:01:37 /usr/bin/java -Dosgi.requiredJav aVersion=1.6 -XX:MaxPermSize=256m -Xms40m -Xmx512m -jar /home/dani/Development/e clipse//plugins/org.eclipse.equinox.launcher\_1.3.0.v20140415-2008.jar -os linux -ws gtk -arch x86\_64 -showsplash /home/dani/Development/eclipse//plugins/org.ecl ipse.platform 4.4.0.v20140606-1215/splash.bmp -launcher /home/dani/Development/e clipse/eclipse -name Eclipse --launcher.library /home/dani/Development/eclipse// plugins/org.eclipse.equinox.launcher.gtk.linux.x86\_64\_1.1.200.v20140603-1326/ecl ipse\_1605.so -startup /home/dani/Development/eclipse//plugins/org.eclipse.equino x.launcher 1.3.0.v20140415-2008.jar --launcher.appendVmargs -exitdata 3a0010 -pr oduct org.eclipse.epp.package.jee.product -vm /usr/bin/java -vmargs -Dosgi.requi redJavaVersion=1.6 -XX:MaxPermSize=256m -Xms40m -Xmx512m -iar /home/dani/Develop ment/eclipse//plugins/org.eclipse.equinox.launcher\_1.3.0.v20140415-2008.jar 4413 1579 66 00:13 pts/13 00:00:04 /usr/bin/java -Djava.util.loggin dani g.config.file=/home/dani/Development/tomcat/conf/logging.properties -Djava.util.

g.contg.file=/home/daht/bevelopment/tomcat/cont/logging.properties -0]ava.util. logging.manager=org.apache.juli.ClassLoaderLogManager -0]ava.endorsed.dirs=/home /dani/Development/tomcat/endorsed -classpath /home/dani/Development/tomcat/bin/b ootstrap.jar:/home/dani/Development/tomcat/bin/tomcat-juli.jar -Dcatalina.base=/ home/dani/Development/tomcat -Dcatalina.home=/home/dani/Development/tomcat -Djava a.to.tmpdir=/home/dani/Development/tomcat/temp org.apache.catalina.startup.Boots trap start

dani 4436 4076 0 00:13 pts/11 00:00:00 grep --color=auto java dani@dani-ubuntu:~\$

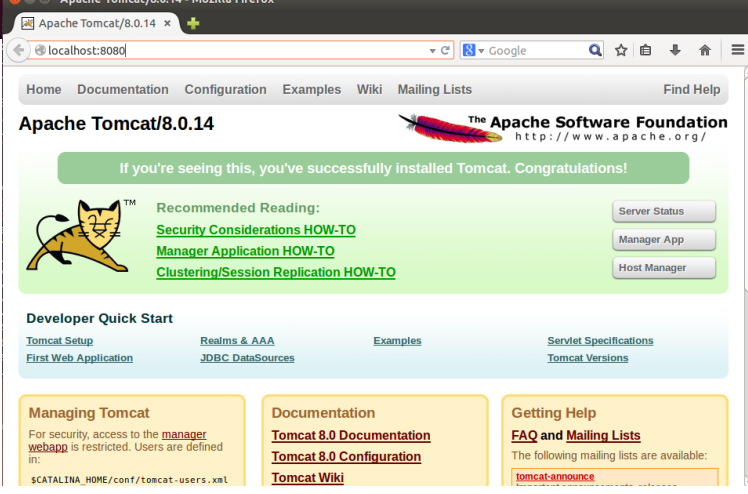

 Comprobamos que al lanzar Tomcat, se inicia un proceso Tomcat y a través de la url: <u>http://localhost:8080</u> podemos acceder a la página del servicio.

#### **INSTALACIÓN DEL SOFTWARE** Linux. Instalación de Apache Tomcat (iii)

| <pre>dani@dani-ubuntu:~/Development/tomcat/bin\$ sh shutdown.sh Using CATALINA_BASE: /home/dani/Development/tomcat Using CATALINA_HOME: /home/dani/Development/tomcat Using CATALINA_TMPDIR: /home/dani/Development/tomcat/temp Using JRE_HOME: /usr Using CLASSPATH: /home/dani/Development/tomcat/bin/bootstrap.jar i/Development/tomcat/bin/tomcat-juli.jar dani@dani.ubuntu:~/nevelopment/tomcat/bin\$</pre> | -:/home/dan                                |                                                                                                    |
|----------------------------------------------------------------------------------------------------|--------------------------------------------|----------------------------------------------------------------------------------------------------|
|                                                                                                    | 😕 💿 Problem loading page - Mozilla Firefox |                                                                                                    |
|                                                                                                    |                                            | g page × 🕂                                                                                                    |
|                                                                                                    | ( localhost:8080                           | ) Coogle 🔍 ☆ 🖻 🖡 🏦 🚍                                                                                                    |
|                                                                                                    |                                            | Unable to connect Firefox can't establish a connection to the server at localhost:8080.   The site could be temporarily unavailable or too busy. Try again in a few moments.  If you are unable to load any pages, check your computer's network connection.  If your computer or network is protected by a firewall or proxy, make sure that Firefox is permitted to access the Web.  Try Again |

 A continuación lo detenemos y comprobamos como ya ha dejado de funcionar.